## Georgia*FIRST* Financials V8

## Announcement

**POSTED:** March 29, 2010

SUBJECT: Important Change to FPRC02 Database

**PURPOSE:** To notify users at all institutions using Georgia*FIRST* PeopleSoft Financials Version 8.9 about an important change to the FPRC02 database.

**FUNCTIONAL IMPACT:** The FPRC02 database was previously made available to institutions as a backup query database in the event issues were encountered when OIIT went live with data replication between the F89PRD Production and the F89RPT Query Databases. Now that replication has been in effect for several weeks, the FPRC02 database has been returned to its original function as a clone used by OIIT, as of March 29, 2010.

There was an issue with some Expense data receiving errors in the replication process, so we have made the following queries available through <u>Scheduled Query</u> in the F89PRD Production database:

- BOR\_EX\_UNPOSTED\_ACCRUALS
- BOR\_EX\_UNPOSTED\_PYMNTS
- BOR\_EX\_DUE
- BOR\_EX\_OPEN\_LIABILITY\_IN\_EX
- BOR\_EX\_OPEN\_LIABILITY\_NOT\_FND

To access these queries, please use the following steps:

1. Click on the <u>Schedule Query</u> link. The Schedule Query - Find an Existing Value page displays.

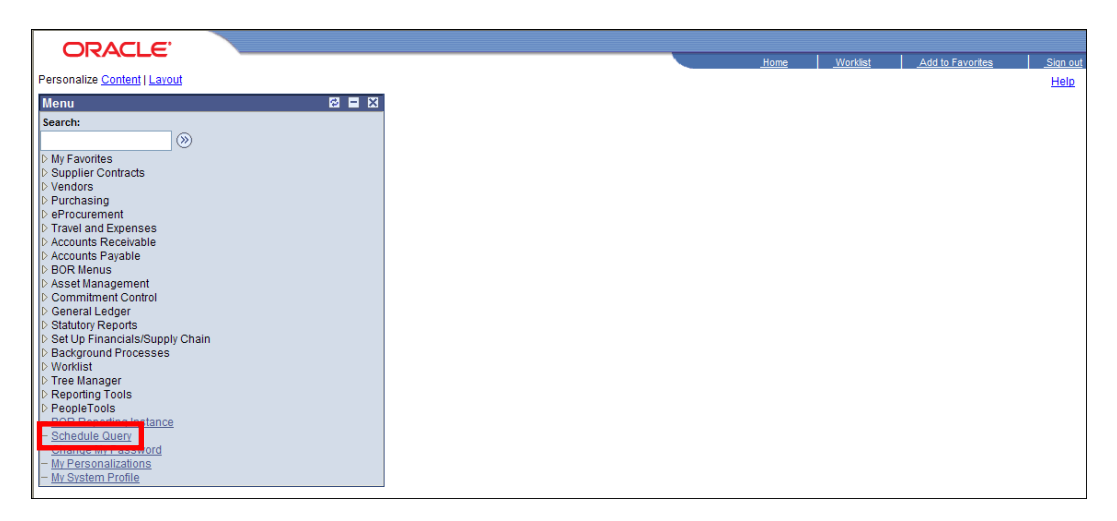

2. Click on the Add a New Value tab and add a new Run Control ID.

| Schedule Query                           |
|------------------------------------------|
| Eind an Existing Value Add a New Value   |
| Run Control ID:                          |
| Add                                      |
| Find an Existing Value   Add a New Value |

3. Click on Add . The Schedule Query page displays.

| Schedule                                      | Query |            |                     |           |                  |
|-----------------------------------------------|-------|------------|---------------------|-----------|------------------|
| Run Control ID:                               | QUERY | Report Mai | nager <u>Proces</u> | s Monitor | Run              |
| Query Name:<br>*Description:<br>Update Parame | eters | <u>a</u>   |                     |           |                  |
| Prompt Name                                   |       | Value      |                     |           |                  |
|                                               |       |            |                     |           |                  |
|                                               |       |            |                     |           |                  |
| Save                                          |       |            |                     | E Add     | 🖉 Update/Display |

- 4. Click on the Query Name field. The Look Up Query Name page displays.
- 5. Select the query that you want to run by clicking on the <u>link</u> for that query. This brings you back to the **Schedule Query** page. If the query has prompts, you will enter these on this page.

| Schedu                                       | ıle               | Query                                                         |       |                |        |            |                 |  |
|----------------------------------------------|-------------------|---------------------------------------------------------------|-------|----------------|--------|------------|-----------------|--|
| Run Control                                  | ID:               | QUERY                                                         |       | Report Manager | Proces | ss Monitor | Run             |  |
| Query Nam<br>*Descriptio<br><u>Update Pa</u> | ne:<br>n:<br>rame | BOR_EX_OPEN_LIABILITY_IN_EX<br>Open Balances in 211500 Accoun | _Q    |                |        |            |                 |  |
| Prompt N                                     | ame               |                                                               | Value |                |        |            |                 |  |
| FISCAL_Y                                     | 'EAR              | 1                                                             | 2010  |                |        | ]          |                 |  |
| ACCOUNT                                      | TING              | _PERIOD                                                       | 1     |                |        |            |                 |  |
|                                              |                   |                                                               |       |                |        |            |                 |  |
| Save                                         |                   |                                                               |       |                |        | E Add      | Dipdate/Display |  |

- 6. Click on Save.
- 7. Click on **Run**. The **Process Scheduler Request** page displays.

| Process Schedul                           | er Request |                        |                        |               |            |           |             |              |
|-------------------------------------------|------------|------------------------|------------------------|---------------|------------|-----------|-------------|--------------|
| User ID:                                  | BORBATCH   |                        | Run Co                 | ontrol ID: QU | JERY       |           |             |              |
| Server Name:<br>Recurrence:<br>Time Zone: | ×          | Run Date:<br>Run Time: | 03/29/201<br>10:41:00/ | 10 🛐          | Reset      | to Curren | t Date/Time |              |
| Process List                              |            |                        |                        |               |            |           |             |              |
| Select Description                        |            | Proces                 | s Name                 | Process T     | <u>ype</u> | *Type     | *Format     | Distribution |
| PSQUERY                                   |            | PSQUE                  | RY                     | Application   | n Engine   | Web       | V XLS       | Distribution |
| OK Canci                                  | el         |                        |                        |               |            |           |             |              |

- 8. Verify the following:
  - **Type** = Web
  - **Format** = XLS
- 9. Click on OK. This brings you back to the **Schedule Query** page.
- 10. Click on the **Process Monitor** link. The **Process List** page displays.
- 11. Verify that the process runs to **Success** and **Posted**.
- 12. Click on the **Details** link. The **Process Detail** page displays.

13. Click on the <u>View Log/Trace</u> link. The View Log/Trace page displays.

| View Log/1               | race                           |                   |           |            |                   |
|--------------------------|--------------------------------|-------------------|-----------|------------|-------------------|
| Report                   |                                |                   |           |            |                   |
| Report ID:               | 684783                         | Process Instance: | 1097812   | 2          | Message Log       |
| Name:                    | PSQUERY                        | Process Type:     | Applicati | on Engine  |                   |
| Run Status:              | Success                        |                   |           |            |                   |
| Open Balanc              | es in 211500 Accour<br>Details | n                 |           |            |                   |
| Distribution             | Node: DNODE                    | Expiration        | Date:     | 05/13/2010 |                   |
| File List                |                                |                   |           |            |                   |
| Name                     |                                | File Size         | (bytes)   | Datetime C | reated            |
| Redirected Te            | erminal Output                 | 276               |           | 03/29/2010 | 10:44:08.00000AM  |
| BOR EX OP<br>1097812.xls | <u>En liability in e</u>       | <u>X-</u> 64,512  |           | 03/29/2010 | 10:44:08.000000AM |
| Distribute To            |                                |                   |           |            |                   |
| Distribution I           | D Type                         | *Distril          | oution ID |            |                   |
| User                     |                                | BORBA             | TCH       |            |                   |
|                          |                                |                   |           |            |                   |

14. Click on the XXX.xls link, where XXX is the query name. The spreadsheet will open.

**SUPPORTING DOCUMENTATION:** The **Important Update to Ad-hoc Query Databases F89RPT and FPRC02** announcement posted on February 15, 2010 provides further information. This announcement is posted on the **Announcements** page of the Georgia*FIRST* Financials web site at <u>http://www.usg.edu/gafirst-fin/announcements/</u>.

ADDITIONAL OIIT RESOURCES and SUPPORT: To create a new or update an existing production down, business interrupting (emergency) support request, call the **OIIT HELPDESK** immediately (706-583-2001; or toll free within Georgia 1-888-875-3697). For anything else, contact the **OIIT HELPDESK** at <a href="http://www.usg.edu/customer\_services">http://www.usg.edu/customer\_services</a> (support request self-service) or e-mail <a href="http://www.usg.edu/customer\_services">helpdesk@usg.edu</a>. (Note: Self-service requires login using a user ID and password. Contact the **OIIT HELPDESK** at <a href="http://www.usg.edu/customer\_services">helpdesk@usg.edu</a>. (Note: Self-service requires login using a user ID and password. Contact the **OIIT HELPDESK** at <a href="http://www.usg.edu/customer\_services">helpdesk@usg.edu</a>. to obtain self-service login credentials.)